其它功能 李舒丹 2009-08-25 发表

EX1540S产品创建RAID阵列的方法

| 、坦州                                                                                                    |                                                                                                    |                                                                                                    |                                                                                                    |                                                                                                    |                                                                                                    |                                                                                                    |    |
|----------------------------------------------------------------------------------------------------|----------------------------------------------------------------------------------------------------|----------------------------------------------------------------------------------------------------|----------------------------------------------------------------------------------------------------|----------------------------------------------------------------------------------------------------|----------------------------------------------------------------------------------------------------|----------------------------------------------------------------------------------------------------|----|
| Ŧ                                                                                                    |                                                                                                    |                                                                                                    |                                                                                                    |                                                                                                    |                                                                                                    |                                                                                                    |    |
|                                                                                                    |                                                                                                    |                                                                                                    |                                                                                                    |                                                                                                    |                                                                                                    |                                                                                                    |    |
| 二、组网                                                                                                    | 图:                                                                                                    |                                                                                                    |                                                                                                    |                                                                                                    |                                                                                                    |                                                                                                    |    |
| 无                                                                                                    |                                                                                                    |                                                                                                    |                                                                                                    |                                                                                                    |                                                                                                    |                                                                                                    |    |
| 二 配置                                                                                                    | <del>北</del> 骤・                                                                                                    |                                                                                                    |                                                                                                    |                                                                                                    |                                                                                                    |                                                                                                    |    |
|                                                                                                    |                                                                                                    |                                                                                                    |                                                                                                    |                                                                                                    |                                                                                                    |                                                                                                    |    |
| 1、仕"设                                                                                                    | 备"贝硷甲,                                                                                                    | 展廾路径[N                                                                                                    | leoStor控制                                                                                                    | 器/H3C-46/R                                                                                                    | AID管埋]                                                                                                    |                                                                                                    |    |
| 2. 右键                                                                                                    | 单击"本地RA                                                                                                    | AID"节点,说                                                                                                    | 先择[创建]菜                                                                                                    | 单项,出现如                                                                                                    | ]下界面:                                                                                                    |                                                                                                    |    |
|                                                                                                    |                                                                                                    | 1 /111/ 12                                                                                                    |                                                                                                    |                                                                                                    |                                                                                                    |                                                                                                    |    |
| RAID                                                                                                    |                                                                                                    |                                                                                                    |                                                                                                    |                                                                                                    |                                                                                                    |                                                                                                    | X  |
| 11.00                                                                                                    |                                                                                                    |                                                                                                    |                                                                                                    |                                                                                                    |                                                                                                    |                                                                                                    |    |
| 新创建一个RAID                                                                                                    |                                                                                                    |                                                                                                    |                                                                                                    |                                                                                                    |                                                                                                    |                                                                                                    |    |
|                                                                                                    |                                                                                                    |                                                                                                    |                                                                                                    |                                                                                                    |                                                                                                    |                                                                                                    |    |
| RATD SR:                                                                                                    | RAIDS                                                                                                    |                                                                                                    |                                                                                                    |                                                                                                    |                                                                                                    |                                                                                                    |    |
|                                                                                                    |                                                                                                    |                                                                                                    |                                                                                                    |                                                                                                    |                                                                                                    |                                                                                                    |    |
|                                                                                                    | RAID名称仅支持字符                                                                                                    | ₩ a-z A-Z 0-9                                                                                                    | - : 最大的字符数为                                                                                                    | 731                                                                                                    |                                                                                                    |                                                                                                    |    |
| RAID(ZSU:                                                                                                    | RAID名称仅支持字符<br>RAID5 - 至少3个数                                                                                                    | 守 a-z A-Z 0-9                                                                                                    | - : 最大的字符数为                                                                                                    | 731                                                                                                    |                                                                                                    |                                                                                                    |    |
| RAID级别:<br>立即同步:                                                                                                    | RAID名称仅支持字行<br>RAID5 - 至少3个数<br>否 V                                                                                                    | 守 a-z A-Z 0-9<br>改据盘,可选专用热台                                                                                                    | - : 最大的字符数为<br>發盘                                                                                                    | 131                                                                                                    |                                                                                                    |                                                                                                    |    |
| RAID级别:<br>立即同步:<br>自动重建:                                                                                                    | RAID名称仅支持字符<br>RAID5 - 至少3个数<br>否 ·                                                                                                    | 守 a-z A-Z 0-9<br>改据盘,可选专用热省                                                                                                    | - :最大的字符数为<br>备盘                                                                                                    | 131                                                                                                    |                                                                                                    |                                                                                                    |    |
| RAID级别:<br>立即同步:<br>自动重建:<br>选择Adapter:                                                                                         | RAID名称仅支持字符<br>RAIDS - 至少3个者<br>否 · ·<br>是 · ·                                                                                                    | 守 a-z A-Z 0-9<br>改据盘,可选专用热音                                                                                                    | - : 最大的宇符数为                                                                                                    | J31                                                                                                    |                                                                                                    |                                                                                                    |    |
| BAID级别:<br>立即同步:<br>自动重建:<br>选择Adapter:<br>预计容量((B))                                                                            | RAID名称权支持学行<br>RAIDS - 至少3个数<br>否 、<br>是 、<br>Adapter=0 、                                                                                                    | 守 a-z A-Z O-9<br>改据盘,可选专用热(                                                                                                    | -:最大的字符数为                                                                                                    | 731                                                                                                    |                                                                                                    |                                                                                                    |    |
| RAID <b>(</b> 获别:<br>立即同步:<br>自动重建:<br>选择Adapter:<br>预计容量(GB):                                                                  | RAID名称仪支持字i<br>RAID5 - 至少3个量<br>否 、<br>是 、<br>Adapter=0 、<br>744                                                                                                    | 守 w-z A-Z 0-9                                                                                                    | - : 最大的字符数为<br>簽盤                                                                                                    | <del>7</del> 31                                                                                                    |                                                                                                    |                                                                                                    |    |
| BAID级别:<br>立即同步:<br>自动重建:<br>选择Adapter:<br>预计容量(GB):<br>DEU列表:                                                                  | RAID名称仪支持字i<br>RAID5 - 至少3个量<br>否 · ·<br>是 ·<br>Adapter=0 · ·<br>744<br>名称                                                                                                    | 符 a-z A-Z 0-9<br>放霧盘, 可选专用热台<br>Adapter                                                                                                    | - : 最大的字符数方<br>簽盘 🔽                                                                                                    | 131<br>1D                                                                                                    | <b>2</b>                                                                                                    | 脂霊个数                                                                                                    |    |
| BAID级别:<br>立即同步:<br>自动重建:<br>选择Adapter:<br>预计容量(GB):<br>DEU项表:<br>DEU详细信息                                                       | RAID名称仪支持字)<br>RAID5 - 至少3个員<br>否                                                                                                    | 存 a-r A-Z 0-9<br>改据盘, 可选参用热着<br>Adapter<br>0                                                                                                    | - : 最大的字符数方<br>簽盘                                                                                                    | ID<br>0                                                                                                    | 类型<br>0                                                                                                    | 磁盘个数<br>16                                                                                                    | )] |
| BAID级别:<br>立即同步:<br>自动重建:<br>选择Adapter:<br>预计容量(GB):<br>DEU序表:<br>DEU序模值意                                                       | RAID名称位支持字1<br>RAID5 - 至少3个員<br>否 <u><br/>是 </u><br>Adapter=0 <u></u><br>744<br>名称<br>⑦ DEU=0:0:0                                                                                                    | 守 wrz A-Z 0-9<br>改都盘, 可选专用热着<br>Adapter<br>0                                                                                                    | <ul> <li>・最大的字符数/<br/>ら数</li> <li>         ・</li> <li>         ・</li> <li< th=""><th>ID<br/>0</th><th><u>英型</u><br/>0</th><th><b>鉛盘</b>个数<br/>16</th><th></th></li<></ul>                                                                                                    | ID<br>0                                                                                                    | <u>英型</u><br>0                                                                                                    | <b>鉛盘</b> 个数<br>16                                                                                                    |    |
| BAID成别:<br>立即同步:<br>自动重建:<br>选择Adapter:<br>预计容量(GB):<br>DEU序语信息<br>DEU序语信息                                                      | aan 名称权支持手<br>BAID5 - 至少3个第<br>否                                                                                                    | 守 wrz A-Z 0-9<br>設築盤, 可述参用払合<br>Adapter<br>0<br>所属DEU                                                                                                    | - : 最大的宇祥数九<br>基金                                                                                                    | 731<br>ID<br>0                                                                                                    | 交型<br>0<br>交型                                                                                                    | 脳盘个数 16 容量(GB)                                                                                                    |    |
| BAID级别:<br>立即同步:<br>自动重速:<br>选择Adapter:<br>预计容量(GB):<br>DEU序捆值息<br>DEU序捆值息<br>磁盘列表:<br>磁盘汽振信息                                   | ALII-名称収支持字<br>RALIS - 至少3个気<br>否 ♥<br>是 ♥<br>Adapter=0 ♥<br>744<br>名称<br>♥ D20+0.0.0<br>名称<br>♥ D20+0.0.0                                                                                                    | 守 wrz A-Z 0-9<br>2第篇: 可迭专用554<br>Adapter<br>0<br>所属DEU<br>DZU-0:0:0                                                                                                    | <ul> <li>-:最大的宇祥教力</li> <li>-:最大的宇祥教力</li> <li>-:最大的宇祥教力</li> <li>-:通道号</li> <li>0</li> <li>-:周途</li> <li>-:野塔盘</li> </ul>                                                                                                    | 131<br>10<br>0<br>(公雅<br>0.0.0.0                                                                                                    | 주철<br>0<br>SATATI                                                                                                    |                                                                                                    |    |
| BAID级别:<br>立即同步:<br>自动重建:<br>选择Adapter:<br>预计容量(GB):<br>DEU项病:<br>DEU项相信息<br>磁盘列表:<br>磁盘对表:                                     | AAID名称权支持字1<br>BAID5 - 至少3个賞<br>否 ♥<br>是 ♥<br>Adagter=0 ♥<br>744<br>② BEU+0:0:0<br>⑤ Bisk=0:0:0:0<br>⑨ Bisk=0:0:0:0                                                                                                    | 守 wrz A-Z 0-9<br>決審曲、可述专用共会<br>Adapter<br>0                                                                                                    | <ul> <li>-:最大的宇祥数//<br/>基金</li> <li>通道号</li> <li>0</li> <li>用途</li> <li>数据盘</li> </ul>                                                                                                    | 131<br>1D<br>0<br>位類<br>000000<br>000000                                                                                                    | 类型<br>0<br>SATAII<br>SATAII                                                                                                    | 新盘个数 16 16 372.6 372.6 372.6                                                                                                    |    |
| BAID级别:<br>立即同步:<br>自动重建:<br>选择Adapter:<br>预计容量(GB):<br>DEU序拥信息<br>DEU序拥信息<br>磁盘列表:<br>磁盘洋细信息                                   | ALII-名称収支持字<br>RAII5 - 至少3个数<br>著 、<br>是 、<br>Adapter 0 、<br>744<br>名称<br>『 Disk-0.0.0<br>『 Disk-0.0.0<br>『 Disk-0.0.0<br>』 Disk-0.0.0                                                                                                    | 守 wrz A-Z 0-9<br>2第章。可述や用45章<br>Adapter<br>0                                                                                                    |                                                                                                    | ID<br>の<br>の<br>の<br>の<br>の<br>の<br>の<br>の<br>の<br>の<br>の<br>の<br>の<br>の<br>の<br>の                                                                                                    | 类型<br>0<br>SATATI<br>SATATI<br>SATATI<br>SATATI                                                                                                    | 新書个数<br>16<br>容量(GB)<br>372 8<br>372 8<br>372 6<br>372 6<br>372 6                                                                                                    |    |
| BAID级别:<br>立即同步:<br>自动重建:<br>选择Adapter:<br>预计容量(GB):<br>DEU项表:<br>DEU项表:<br>DEU项表:<br>DEU项表:<br>DEU项表:<br>DEU项描信息               | AAID名称役支持字1<br>BAID5 - 至少3个指<br>否 ♥<br>是 ♥<br>Adapter=0 ♥<br>744<br>名称<br>♥ DEb+00:000<br>♥ Disk=00:000<br>♥ Disk=00:000<br>♥ Disk=00:000                                                                                                    | 守 wrz A-Z 0-9<br>2第篇。可述专用外4<br>Adapter<br>0<br>5所確DEU-0:00<br>DEU-0:00<br>DEU-0:00<br>DEU-0:00<br>DEU-0:00<br>DEU-0:00                                                                                                    | <ul> <li>・最大的宇祥数/<br/>→ 最大的宇祥数/<br/>→<br/>通道号         ○         </li> <li>         用途         &gt;         数据盘         &gt;         数据盘         &gt;         数据盘         &gt;         数据盘         &gt;         &gt;         数据盘         &gt;         &gt;         &gt;</li></ul>                                                                                                    | ID         の           0         0           0         0           0         0                                                                                                    | 交話<br>0<br>SATATI<br>SATATI<br>SATATI<br>SATATI<br>SATATI                                                                                                    | ¥註盒个数 16 16 372 6 372 6 3                                                                                                    |    |
| BAID版列:<br>立即同步:<br>自动重建:<br>选择Adapter:<br>预计容量(GB):<br>DEU序册信息<br>DEU序册信息<br>磁盘列表:<br>磁盘洋细信息                                   | ALIIC名称役支持字:<br>RAID5 - 至少3个数<br>著 、<br>是 、<br>Adapterで 、<br>744<br>名称<br>「Dish-0:0:0<br>Dish-0:0:0<br>Dish-0:0<br>Dish-0:0:0<br>Dish-0:0:0<br>Dish-0:0:0<br>Dish-0:0<br>Dish-0:0<br>Dis                                                                                                    | 守 wrz A-Z 0-9<br>2第章。可述专用44<br>Adapter<br>0                                                                                                    | <ul> <li>・ 最大的宇祥教力</li> <li>              登金             ●</li></ul>                                                                                                    | ID         0           0         0           0         0           0         0           0         0           0         0           0         0           0         0           0         0           0         0           0         0           0         0           0         0           0         0           0         0           0         0           0         0           0         0           0         0           0         0                                                                                                    | 类型<br>0<br>SATAII<br>SATAII<br>SATAII<br>SATAII<br>SATAII<br>SATAII<br>SATAII                                                                                                    | 新金へ数 16 16 17 17 17 17 16 17 17 17 17 17 17 17 17 17 17 17 17 17                                                                                                    |    |
| RATDE(获制:<br>立即同步:<br>目动重要:<br>违理利4mg (er:<br>历:1节量 (GB):<br>DEU分换:<br>DEU分换:<br>DEU分换:<br>ML型为决:<br>ML型为决:<br>ML型为决:<br>ML型为决: | ALII-名称役支持字i<br>RAIIS - 至少3个数<br>否 ♥<br>是 ♥<br>Adapter=0 ♥<br>744<br>名称<br>♥ D2U-0.0.0<br>♥ Disk=0.0.0.0<br>♥ Disk=0.0.0.0<br>♥ Disk=0.0.0.0<br>♥ Disk=0.0.0.0<br>♥ Disk=0.0.0.0<br>♥ Disk=0.0.0.0<br>♥ Disk=0.0.0.0<br>♥ Disk=0.0.0.0                                                                                                    | 守 wrz A-Z 0-9<br>注意 可述 专用 554<br>Adapter<br>0                                                                                                    | - 最大的宇祥数/<br>译盘                                                                                                    | 131<br>10<br>0<br>0<br>0<br>0<br>0<br>0<br>0<br>0<br>0<br>0<br>0<br>0<br>0<br>0<br>0<br>0<br>0                                                                                                    | 호환<br>0<br>SATAII<br>SATAII<br>SATAII<br>SATAII<br>SATAII<br>SATAII<br>SATAII<br>SATAII                                                                                                    | 単豊个数 16 372 6 372                                                                                                    |    |
| BAID(初刻:<br>立即同步:<br>目动置速:<br>选择Adapter:<br>预计容量(GB):<br>DEU(列表:<br>DEU(对相信息)<br>磁盘列表:<br>磁盘对表:                                 | ALIIC名称仪支持字:<br>RAID5 - 至少3个数<br>否 ♥<br>是 ♥<br>月 2000<br>2 2000<br>2 20 | 守 wr z A-Z 0-9<br>2項意、可述や用払。<br>Adapter<br>0                                                                                                    | -: 最大的宇祥数     -: 最大的宇祥数     -: 最大的宇祥数     -:      -:      -:      -:      -:      -:      -:      -:      -:      -:      -:      -:      -:      -:      -:      -:      -:      -:      -:      -:      -:      -:      -:      -:      -:      -:      -:      -:      -:      -:      -:      -:      -:      -:      -:      -:      -:      -:      -:      -:      -:      -:      -:      -:      -:      -:      -:      -:      -:      -:      -:      -:      -:      -:      -:      -:      -:      -:      -:      -:      -:      -:      -:      -:      -:      -:      -:      -:      -:      -:      -:      -:      -:      -:      -:      -:      -:      -:      -:      -:      -:      -:      -:      -:      -:      -:      -:      -:      -:      -:      -:      -:      -:      -:      -:      -:      -:      -:      -:      -:      -:      -:      -:      -:      -:      -:      -:      -:      -:      -:      -:      -:      -:      -:      -:      -:      -:      -:      -:      -:      -:      -:      -:      -:      -:      -:      -:      -:      -:      -:      -:      -:      -:      -:      -:      -:      -:      -:      -:      -:      -:      -:      -:      -:      -:      -:      -:      -:      -:      -:      -:      -:      -:      -:      -:      -:      -:      -:      -:      -:      -:      -:      -:      -:      -:      -:      -:      -:      -:      -:      -:      -:      -:      -:      -:      -:      -:      -:      -:      -:      -:      -:      -:      -:      -:      -:      -:      -:      -:      -:      -:      -:      -:      -:      -:      -:      -:      -:      -:      -:      -:      -:      -:      -:      -:      -:      -:      -:      -:      -:      -:      -:      -:     -:     -:     -:     -:     -:     -:     -:     -:     -:     -:     -:     -:     -:     -:     -:     -:     -:     -:     -:     -:     -:     -:     -:     -:     -:     -:     -:     -:     -:     -:     -:     -:     -:     -:     -:     -:     -:     -:     -:     -:     -:     -:                                                                                                     | 131<br>10<br>0<br>0<br>0<br>0<br>0<br>0<br>0<br>0<br>0<br>0<br>0<br>0<br>0<br>0<br>0<br>0<br>0                                                                                                    | 交話<br>SATAII<br>SATAII<br>SATAII<br>SATAII<br>SATAII<br>SATAII<br>SATAII<br>SATAII                                                                                                    | 新盘个数<br>16           312.6           312.6           312.6           312.6           312.6           312.6           312.6           312.6           312.6           312.6           312.6           312.6           312.6           312.6           312.6           312.6           312.6           312.6           312.6           312.6           312.6           312.7                                                                                                    |    |
| BAID(研究):       立即同步:       自动重速:       透揮Adapter:       预计容量(GB):       DEU/明表:       DEU/详细信息       磁盘冲表:       磁盘洋细信息        | ALII-名称役支持字:<br>RAII5 - 至少3个数<br>著 、<br>是 、<br>Adaptar-0 、<br>744<br>名称<br>「 D20-0:0:0<br>「 Disk-0:0:0:0<br>「 Disk-0:0:0:0<br>」 Disk-0:0:0:0<br>」 Disk-0:0:0:0<br>」 Disk-0:0:0:0<br>」 Disk-0:0:0:0<br>」 Disk-0:0:0:0<br>」 Disk-0:0:0:0<br>」 Disk-0:0:0:0<br>」 Disk-0:0:0:0<br>」 Disk-0:0:0:0<br>」 Disk-0:0:0:0<br>」 Disk-0:0:0:0<br>」 Disk-0:0:0:0<br>」 Disk-0:0:0:0<br>」 Disk-0:0:0:0<br>] Disk-0:0:0:0<br>] Disk-0:0:0<br>] Disk-0:0:0<br>] Disk-0:0<br>] Disk-0<br>] Disk-0:0<br>] Disk-0:0<br>] Disk-0:0<br>] Disk-0:0<br>] Disk-0:0<br>] Disk-0:0<br>] Disk-0:0<br>] Disk-0<br>] Disk-0:0<br>] Disk-0:0<br>] Disk-0<br>] Disk-0<br>] Disk                                                                                                    | 守 ** z A-Z 0-9<br>注意 可述 や用 外点<br>Adapter<br>0                                                                                                    | -: 最大的宇祥教力<br>译盘                                                                                                    | 131<br>10<br>0<br>10<br>0<br>0<br>0<br>0<br>0<br>0<br>0<br>0<br>0<br>0<br>0<br>0<br>0                                                                                                    | 参数<br>0<br>SATAII<br>SATAII<br>SATAII<br>SATAII<br>SATAII<br>SATAII<br>SATAII<br>SATAII<br>SATAII                                                                                                    | 田舎へ数 16 16 372.6 372.6 3                                                                                                    |    |
| 8AID级别:<br>立即同步:<br>目动重建:<br>选择Adapter:<br>预计容量(G8):<br>DEU序纸:<br>DEU序细信息<br>磁盘列表:<br>概盒详细信息                                    | ALII-名称役支持字:<br>RAID5 - 至少3个数<br>否 ・<br>是 ・<br>人<br>Adapter 0 ・<br>744<br>② DEU+0:0:0<br>Disk-0:0:0<br>Disk-0:0<br>Disk-0:0<br>Disk-0:0<br>Disk-0:0<br>Disk-0:0<br>Disk-0:0<br>Disk-0:0<br>Disk-0<br>Disk-0<br>D                                                                                  | 前本: X A-Z 0-9<br>2第二、可述专用4%<br>Adapter<br>0           Adapter           0           DEU-0:0:0           DEU-0:0:0                                                                                                    | <ul> <li>: 最大的宇祥設力</li> <li>: 最大的宇祥設力</li> <li>: 通道号</li> <li>0</li> <li>: 別務会</li> <li>: 別務会</li> </ul>                                                                                                    | ID         0           0         0           0         0           0         0           0         0           0         0           0         0           0         0           0         0           0         0           0         0           0         0           0         0           0         0           0         0           0         0           0         0           0         0           0         0           0         0           0         0           0         0           0         0           0         0           0         0           0         0           0         0           0         0           0         0                                                                                                    | معند         و           و         sataii           sataii         sataii           sataii         sataii           sataii         sataii           sataii         sataii           sataii         sataii           sataii         sataii           sataii         sataii           sataii         sataii           sataii         sataii           sataii         sataii   | 新会へ数 16 372.6 372.                                                                                                    |    |
| BAID(統列:<br>立即同步:<br>自动重建:<br>选择Adapter:<br>预计容量(GB):<br>DEU/项表:<br>DEU/项据信息           UDU/算術信息           磁型项表:           磁盘河表: | ALII-名称仅支持字:<br>RLII5 - 至少3个数<br>著 ♥<br>是 ♥<br>Adapter-0 ♥<br>744<br>名称<br>♥ DEU-0:00<br>■ Disk-0:00<br>■ Disk-0<br>■ Disk-0<br>■ Disk-0<br>■ Disk-0<br>■ Disk-                                                                                                    | 第 ** z A-2 0-9<br>定意 可述 寺用 4A (<br>) 第二、可述 寺用 4A (<br>) 第二、一<br>日本 中用 4A (<br>) 12U-0.0.0<br>12U-0.0.0<br>12U-0.0<br>12U-0.0.0<br>12U-0.0.0<br>12U-0.0<br>12U-0.0<br>12U-0 | <ul> <li>: 最大的宇祥設力</li> <li>: 最大的宇祥設力</li> <li>: 通道号</li> <li>: 回道号</li> <li>: 回道告</li> <li>: 回道告</li> <li>: 回道告</li> <li>: 回道告</li> <li>: 回道告</li> <li>: 回道告</li> <li>: 回信告</li> <li>: 回信告</li> <li: li="" 回信告<=""> <li>: 回信告</li> <li>: 回信告</li> <li: <="" td="" 回信告<=""><td>131     10     00000     00000     00000     00000     00000     00000     00000     00000     00000     00000     00000     00000     00000     00000     00000     00000     00000     00000     00000     00000     00000     00000     00000     00000     00000     00000     00000     00000     00000     00000     00000     00000     00000     00000     00000     00000     00000     00000     00000     00000     00000     00000     00000     00000     00000     00000     00000     00000     00000     00000     00000     00000     00000     00000     00000     00000     00000     00000     00000     00000     00000     00000     00000     00000     00000     00000     00000     00000     00000     00000     00000     00000     00000     00000     00000     00000     00000     00000     00000     00000     00000     00000     00000     00000     00000     00000     00000     00000     00000     00000     00000     00000     00000     00000     00000     00000     00000     00000     00000     00000     00000     00000     00000     00000     00000     00000     00000     00000     00000     00000     00000     00000     00000     00000     00000     00000     00000     00000     00000     00000     00000     00000     00000     00000     00000     00000     00000     00000     00000     00000     00000     00000     00000     00000     00000     00000     00000     00000     00000     00000     00000     00000     00000     00000     00000     00000     00000     00000     00000     00000     00000     00000     00000     00000     00000     00000     00000     00000     00000     00000     00000     00000     00000     00000     00000     00000     00000     00000     00000     00000     00000     00000     00000     00000     00000     00000     00000     00000     00000     00000     00000     00000     00000     00000     00000     00000     00000     00000     00000     00000     00000     00000     00000     00000     00000     00000     00000     00000     00000     00000     00000     00000     000</td><td>交型<br/>0<br/>SATAII<br/>SATAII<br/>SATAII<br/>SATAII<br/>SATAII<br/>SATAII<br/>SATAII<br/>SATAII<br/>SATAII<br/>SATAII<br/>SATAII<br/>SATAII</td><td>留金个数 16 16 372.6 372.6 3</td><td></td></li:></li:></ul> | 131     10     00000     00000     00000     00000     00000     00000     00000     00000     00000     00000     00000     00000     00000     00000     00000     00000     00000     00000     00000     00000     00000     00000     00000     00000     00000     00000     00000     00000     00000     00000     00000     00000     00000     00000     00000     00000     00000     00000     00000     00000     00000     00000     00000     00000     00000     00000     00000     00000     00000     00000     00000     00000     00000     00000     00000     00000     00000     00000     00000     00000     00000     00000     00000     00000     00000     00000     00000     00000     00000     00000     00000     00000     00000     00000     00000     00000     00000     00000     00000     00000     00000     00000     00000     00000     00000     00000     00000     00000     00000     00000     00000     00000     00000     00000     00000     00000     00000     00000     00000     00000     00000     00000     00000     00000     00000     00000     00000     00000     00000     00000     00000     00000     00000     00000     00000     00000     00000     00000     00000     00000     00000     00000     00000     00000     00000     00000     00000     00000     00000     00000     00000     00000     00000     00000     00000     00000     00000     00000     00000     00000     00000     00000     00000     00000     00000     00000     00000     00000     00000     00000     00000     00000     00000     00000     00000     00000     00000     00000     00000     00000     00000     00000     00000     00000     00000     00000     00000     00000     00000     00000     00000     00000     00000     00000     00000     00000     00000     00000     00000     00000     00000     00000     00000     00000     00000     00000     00000     00000     00000     00000     00000     00000     00000     00000     00000     00000     00000     00000     00000     00000     00000     00000     000 | 交型<br>0<br>SATAII<br>SATAII<br>SATAII<br>SATAII<br>SATAII<br>SATAII<br>SATAII<br>SATAII<br>SATAII<br>SATAII<br>SATAII<br>SATAII                                                                                                    | 留金个数 16 16 372.6 372.6 3                                                                                                    |    |
| BAID级别:<br>立即同步:<br>目动重建:<br>选择Adapter:<br>预计容量(GB):<br>DEU序接低意<br>DEU序接低意<br>键盘列表:<br>键盘列表:<br>键盘洋接信息                          | ALII-名称収支持字:<br>RLIIS - 至少3个乳<br>著 、<br>是 、<br>Adapter-0 、<br>744<br>名称<br>「DI2H-0.0.0<br>「DI2H-0.0.0<br>「DI2H-0.0.0<br>」DI2H-0.0.0<br>」DI2H-0.0.0<br>]DI2H-0.0.0<br>]DI2H-0                                                                                                    | 守 wrz A-Z 0-9<br>2第篇。可述专用共会<br>第篇。可述专用共会<br>0           Adapter         0           第月第一日の一日の一日の一日の一日の一日の一日の一日の一日の一日の一日の一日の一日の一                                                                                                    | - : 最大的宇祥数/<br>译盘                                                                                                    | 131<br>10<br>0<br>0<br>0<br>0<br>0<br>0<br>0<br>0<br>0<br>0<br>0<br>0<br>0                                                                                                    | SATAII           SATAII           SATAII | 附盒个数<br>16<br>372 6<br>372 6<br>375<br>7<br>7<br>7<br>7<br>7<br>7<br>7<br>7<br>7<br>7<br>7<br>7<br>7<br>7<br>7<br>7<br>7<br>7 |    |

3、根据界面提示输入RAID名称,RAID级别,选择是否立即同步及自动重建,选择 DEU及磁盘后,点击[确定]

四、 配置关键点:

如果[立即同步]选项选择[是],那么阵列创建完就立即同步,选择[否],阵列不会立即 同步, 需要手动同步,建议[立即同步]选项选择[是]。